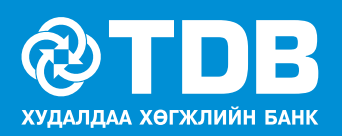

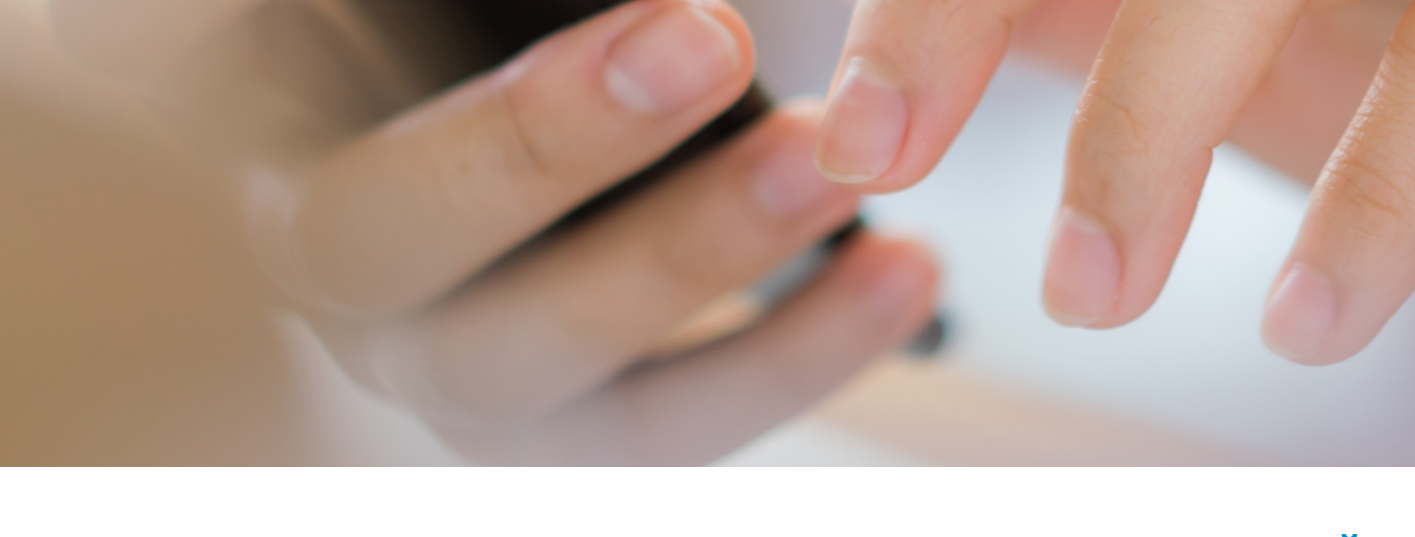

ТОВ ONLINE АПП АШИГЛАН ХЭЛЦЭЛТЭЙ АРИЛЖААНЫ ГҮЙЛГЭЭ ХИЙХ ЗААВАРЧИЛГАА

| 15:35                              |                            | <b>11 4</b> G 💭 |
|------------------------------------|----------------------------|-----------------|
|                                    | <b>DB</b><br>Лийн балх     | ¢               |
| <i>ё</i><br>өөрийн<br>данс хооронд | <u>Г</u><br>БАНК<br>ДОТОРХ |                 |
| Бусад Банкны<br>данс руу           | ГАДААД<br>ШИЛЖҮҮЛЭГ        |                 |
| Бэлэн мөнгө авах                   |                            | >               |
| О Тогтмол шилжүүлэг                |                            | >               |
| 3агварын жагсаалт                  |                            | >               |
| A Moneygram                        |                            | >               |
| 🕄 Арилжаа хийх                     |                            | >               |
|                                    |                            |                 |
| КО<br>Нуур<br>Гуйлгээ ТОВР         | +<br>Чйлчилгээ             | Санхуу          |
|                                    |                            |                 |

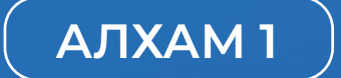

Ти Ди Би Онлайн банканд нэвтэрсний дараагаар **ГҮЙЛГЭЭ** цонх дээр дарснаар таньд дараах дэлгэц харагдана. Тус дэлгэцээс **АРИЛЖАА ХИЙХ** цэсийг сонгоно.

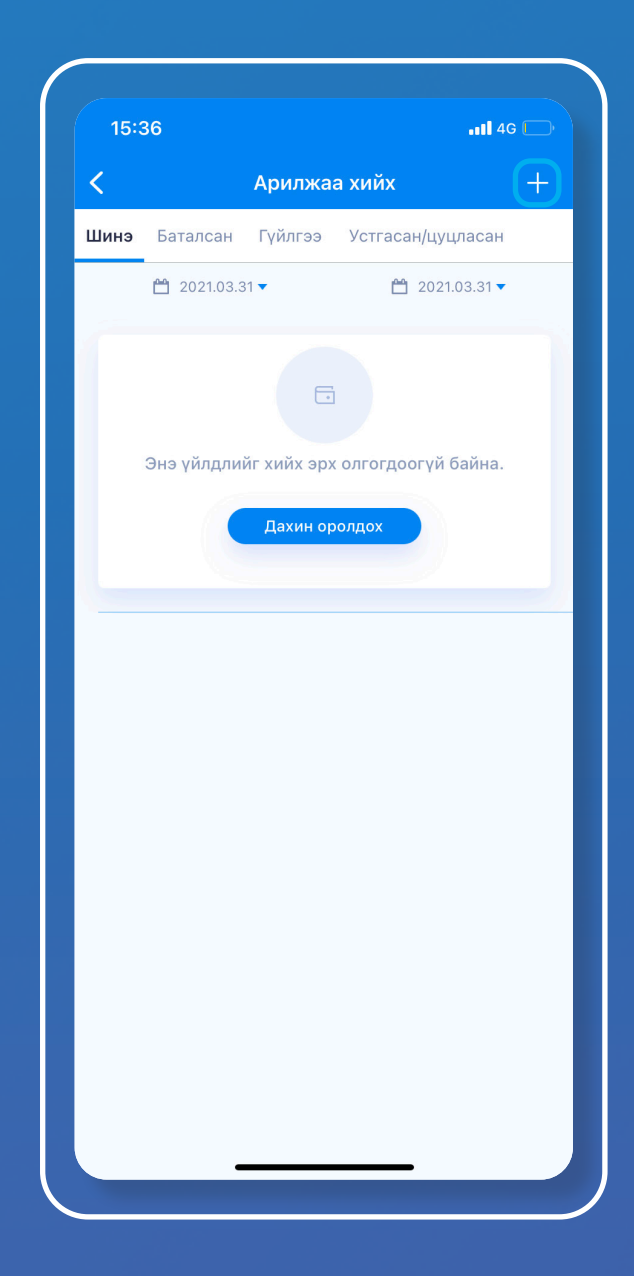

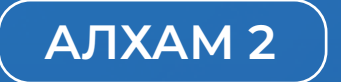

Үүний дараа **АРИЛЖАА ХИЙХ** цэсийн баруун гар талд байрлах нэмэх **(+)** тэмдэг дээр дарж **АРИЛЖААНЫ ХҮСЭЛТ БҮРТГЭХ** цонх руу нэвтэрнэ.

| Зарах Авах<br>YЙЛГЭЭНИЙ ДҮН<br>30.000 ④ USD<br>Карьцах валют<br>МNT<br>Түйлгээний төрөл<br>Эерийн данс хооронд<br>Ургэлжлүүлэх | )                |
|----------------------------------------------------------------------------------------------------|------------------|
| Зарах Авах<br>Үйлгээний дүн<br>30,000 ⓒ USD<br>Карьцах валют<br>МNТ<br>Уйлгээний төрөл<br>Эерийн данс хооронд<br>Ургэлжлүүлэх  | )<br>-<br>-<br>- |
| үйлгээний дүн<br>30.000                                                                                                    | •<br>•<br>•      |
| 30.000 💽 USD<br>Карьцах валют<br>МNT<br>Уйлгээний төрөл<br>Өөрийн данс хооронд<br>Үргэлжлүүлэх                                 | •                |
| Харьцах валют<br>МNT<br>Гүйлгээний төрөл<br>Эөрийн данс хооронд<br>Үргэлжлүүлэх                                                | •                |
| <sup>-</sup> үйлгээний төрөл<br>Эөрийн данс хооронд<br>Үргэлжлүүлэх                                                            | •                |
| Эөрийн данс хооронд<br>Үргэлжлүүлэх                                                                                            |                  |
| Үргэлжлүүлэх                                                                                                    |                  |
| Үргэлжлүүлэх                                                                                                    |                  |
|                                                                                                    |                  |
|                                                                                                    |                  |
|                                                                                                    |                  |
|                                                                                                    |                  |
|                                                                                                    |                  |
|                                                                                                    |                  |
|                                                                                                    |                  |
|                                                                                                    |                  |
|                                                                                                    |                  |
|                                                                                                    |                  |
|                                                                                                    |                  |
|                                                                                                    |                  |
|                                                                                                    |                  |
|                                                                                                    |                  |
|                                                                                                    |                  |
|                                                                                                    |                  |
|                                                                                                    |                  |
|                                                                                                    |                  |
|                                                                                                    |                  |
|                                                                                                    |                  |
|                                                                                                    |                  |
|                                                                                                    |                  |
|                                                                                                    |                  |
|                                                                                                    |                  |
|                                                                                                    |                  |
|                                                                                                    |                  |
|                                                                                                    |                  |
|                                                                                                    |                  |
|                                                                                                    |                  |
|                                                                                                    |                  |
|                                                                                                    |                  |
|                                                                                                    |                  |
|                                                                                                    |                  |
|                                                                                                    |                  |

# (АЛХАМЗ

Харилцагч та гадаад валют төгрөгөөс худалдан авах бол **ABAX** төрлийг сонгож худалдан авах гадаад валютын дүн, валют сонгоно. **ХАРЬЦАХ ВАЛЮТ** хэсэгт төгрөг буюу MNT сонгож, **ГҮЙЛГЭЭНИЙ ТӨРӨЛ** товч дээр даран гүйлгээний төрлөө сонгож **ҮРГЭЖЛҮҮЛЭХ** товч дарна.

| 15:36                     |                    |            |         | 11 4G 💭 |
|---------------------------|--------------------|------------|---------|---------|
| <                         | Арилжаан           | ы хүсэлт ( | бүртгэх |         |
| 3:                        | арах               |            | Авах    |         |
| гүйлгээний                | і дүн              |            |         |         |
| 30.000                    |                    |            | ×       | USD 🔻   |
| Харьцах вали<br>MNT       | от                 |            |         | •       |
| Гүйлгээний т<br>Өөрийн да | өрөл<br>нс хооронл |            |         | •       |
| e oprimi Ha               | ine vice benik     |            |         |         |
|                           | Үрг                | элжлүүлэх  |         |         |
|                           |                    |            |         |         |
|                           |                    |            |         |         |
|                           |                    |            |         |         |
|                           |                    |            |         |         |
|                           |                    |            |         |         |
|                           |                    |            |         |         |
|                           |                    |            |         |         |
|                           |                    |            |         |         |
|                           |                    |            |         |         |
|                           |                    |            |         |         |
|                           |                    |            |         |         |
|                           |                    |            |         |         |
|                           |                    |            |         |         |
|                           |                    |            |         |         |
|                           |                    |            |         |         |
|                           |                    |            |         |         |
|                           |                    |            |         |         |
|                           |                    |            |         |         |
|                           |                    |            |         |         |
|                           |                    |            |         |         |
|                           |                    |            |         |         |
|                           |                    |            |         |         |

### (АЛХАМ 4

Хэрэв харилцагч та гадаад валют худалдаж, төгрөг авах бол ЗАРАХ төрлийг сонгож худалдах гадаад валютын дүн, валютыг сонгоно. ХАРЬЦАХ ВАЛЮТ хэсэгт төгрөг буюу MNT сонгож, ГҮЙЛГЭЭНИЙ ТӨРӨЛ товч дээр даран гүйлгээний төрлөө сонгож ҮРГЭЛЖЛҮҮЛЭХ товч дарна.

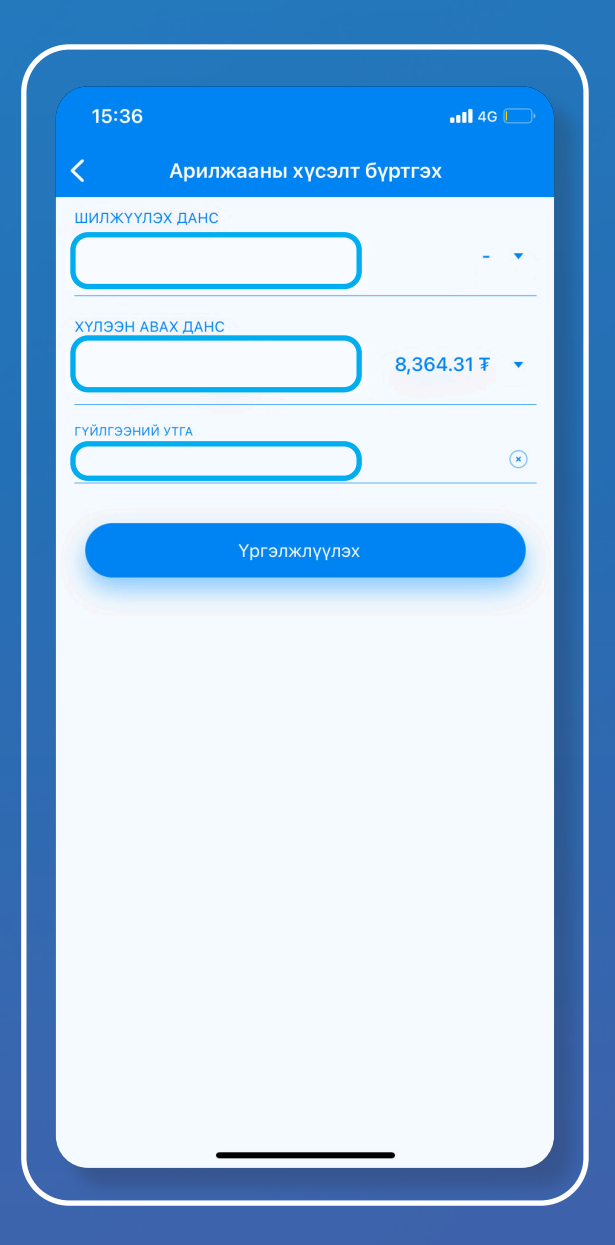

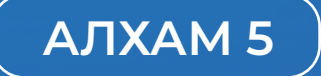

Үүний дараагаар ШИЛЖҮҮЛЭХ болон ХҮЛЭЭН АВАХ дансуудыг сонгож, гүйлгээний утгыг бичиж ХАДГАЛАХ товчыг дарна.

Хэрэв та гадаад валют худалдан авч байгаа бол шилжүүлэх данс нь таны төгрөгийн данс, хүлээн авах данс нь худалдан авч буй гадаад валютын данс байна. Хэрэв та гадаад валют худалдаж байгаа бол шилжүүлэх данс нь тухайн гадаад валютын данс, хүлээн авах данс нь төгрөгийн данс байна.

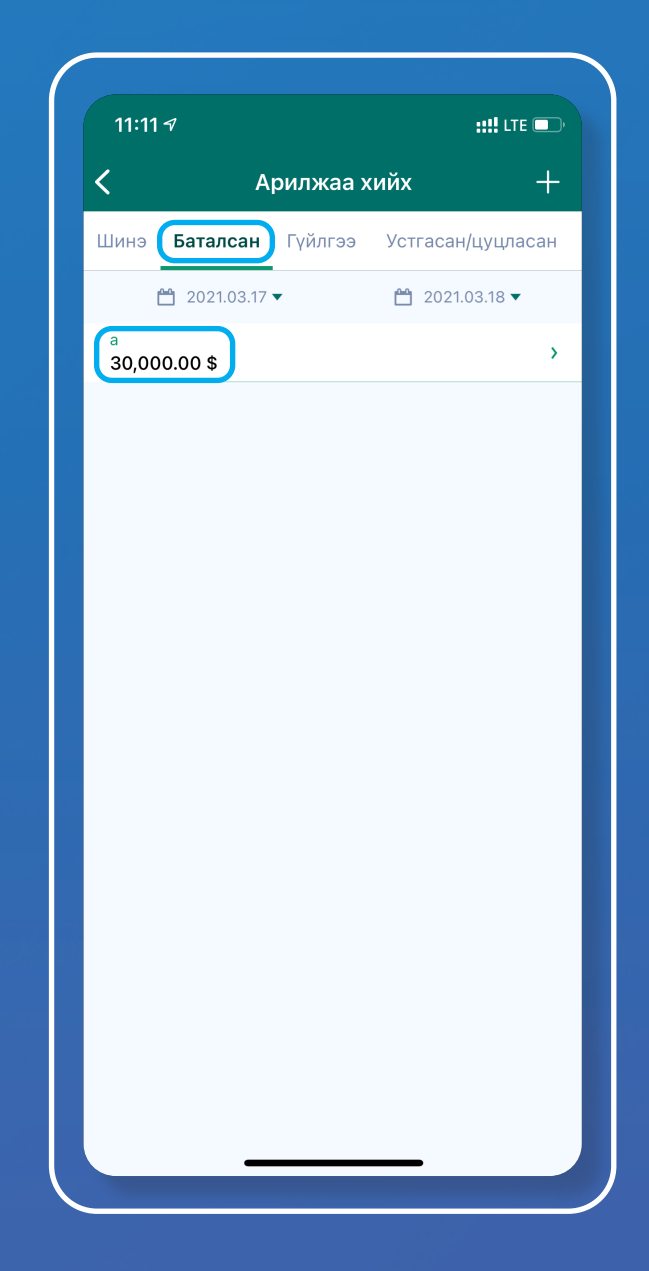

# ( АЛХАМ 6

Хүсэлт бүртгэгдсний дараа Арилжаа хийх цэсээс **БАТАЛСАН** төлөвийг сонгоно. Энэ цонхонд таны үүсгэсэн нийт батлагдсан арилжааны хэлцэл харагдах бөгөөд гүйлгээ хийх хэлцэлээ сонгож дарна.

#### 11:12 🔊

::!! LTE 💷

#### CT/20216546

Шилжүүлэгчийн дансны төрөл **DP** 

Шилжүүлэгчийн дансны дугаар 499079266

Шилжүүлэх дүн 85,530,000.00

Шилжүүлэх валют MNT

Хүлээн авагчийн дансны төрөл IA

Хүлээн авагчийн дансны дугаар **499079277** 

Хүлээн авагчийн дүн 30,000.00

Хүлээн авагчийн валют USD

Тайлбар **а** 

<sup>Төлөв</sup> Баталсан

Авах/Зарах Авах

Гүйлгээний төрөл

Өөрийн данс хооронд

Цуцлах

Гүйлгээ хийх

### АЛХАМ 7

Батлагдсан хэлцэлд нэвтэрсний дараагаар та арилжааны мэдээллийг нягтлах боломжтой. Арилжааны мэдээллийг сайтар нягталсны дараагаар ГҮЙЛГЭЭ ХИЙХ товчийг дарж Васко төхөөрөмжөөс гарах нууц үгийг оруулснаар таны хэлцэлтэй арилжааны гүйлгээ хийгдэнэ.